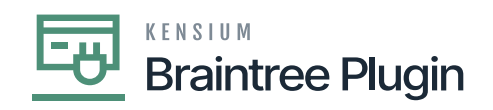

# Authorize CC Payment at the Sales Order Screen

• Create a Sales order by selecting Customer and inventory line item with quantity and price

**N** Automatically payment method will be assigned if the payment method is selected as default in the Customer screen or select the payment method manually.

| ☆  | Favorites         | Sales Orders    | 5 - Alta Ace |                  |                 |            |             |      | D                   | NOTES  | ACTIVITIES FIL | ES CUSTOMIZA | TION TOOLS           |
|----|-------------------|-----------------|--------------|------------------|-----------------|------------|-------------|------|---------------------|--------|----------------|--------------|----------------------|
| Յ  | Data Views        | ← ○ □           | v +          | 0 · ·            | < < >           | >I Q       | JICK PROCES | SS   | CREATE SHIPMENT     | HOLD   |                |              |                      |
|    |                   | Order Type:     | SO ,0        | Customer:        | AACUSTOMER      | - Alta Ace | Q,          | 0    | Ordered Qty .:      | 1.00   |                |              | ,                    |
| Ō  | Time and Expenses | Order Nbr.:     | SO007025 ,0  | Location:        | MAIN - Primary  | Location   | ,           | 0    | Discount Total:     | 0.55   |                |              |                      |
|    |                   | Status:         | Open         | Contact          | Amelia Armstro  | ng         | Q           | 0    | VAT Exempt T        | 0.00   |                |              |                      |
|    | Finance           | * Date:         | 3/3/2023 -   | Currency:        | USD ,9 1.00     | -          | VIEW BASE   |      | VAT Taxable T       | 109.45 |                |              |                      |
|    |                   | * Requested On: | 3/3/2023 -   | * Project:       | X - Non-Project | Code.      | Q,          | 0    | Tax Total:          | 13.13  |                |              |                      |
| \$ | Banking           | Customer Ord    |              |                  |                 |            |             |      | Order Total:        | 122.58 |                |              |                      |
|    |                   | External Refer  |              | Description:     |                 |            |             |      |                     |        |                |              |                      |
| 3  | Projects          |                 |              |                  |                 |            |             |      |                     |        |                |              |                      |
| Э  | Payables          | DETAILS T/      | AXES COMI    | MISSIONS FINAN   | CIAL SHIPPING   | g Disc     | OUNTS S     | HIPM | IENTS PAYMENTS      | RELATI | ONS TOTALS     | ADDRESSES    |                      |
|    |                   | 0 + 0           | X ADD        | DITEMS ADD MAT   | RIX ITEMS ADD   |            | ADD BLAN    | KETS | SO LINE LINE DETAIL | S POI  | INK ITEM AVAI  | ABILITY  ⊷   | x 1                  |
| ÷  | Receivables       | 🗄 🕕 🗅 Branch    | n *Inv       | rentory ID Relat | ed Substituti   | Free       | Warehouse   |      | Line Description    |        | *UOM           | Quantity     | Qty. On<br>Shipments |
|    | Sales Orders      |                 |              |                  |                 |            |             |      |                     |        |                |              |                      |
|    |                   | > 🕼 🗋 PRODV     | WHOLE AA     | LEGO500          |                 |            | WHOLESAL    | E    | Lego 500 piece set  |        | EA             | 1.00         | 0.00                 |
| Ä  | Purchases         |                 |              |                  |                 |            |             |      |                     |        |                |              |                      |
| 2  | Inventory         |                 |              |                  |                 |            |             |      |                     |        |                |              |                      |

# Sales Order Screen

- After performing **p** action will be disabled once the transaction is successfully authorized. And the Processing status will be [pre-authorized].
- will be displayed automatically on performing AUTHORIZE CC PAYMENT action.
- Search the sales order record on Braintree site with the help of the  $\mathbf{\hat{p}}$ 
  - $\ensuremath{ \mathbf{D} }$  generated at the Acumatica screen.

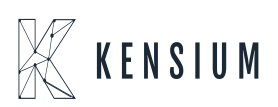

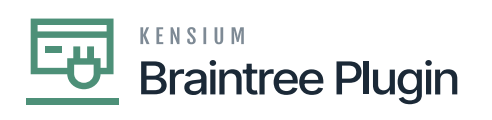

| Favorites         | Sales Orders<br>SO SO007025 - Alta | Ace                           |                   |               |             |             | 🗋 NOTES ACTIVITI |      | The operation ha<br>completed | s >    |
|-------------------|------------------------------------|-------------------------------|-------------------|---------------|-------------|-------------|------------------|------|-------------------------------|--------|
| 🖑 Data Views      | Q = = = →                          | + 🗊 С • К                     | < >               |               | CESS CRE    | ATE SHIPMEN | T HOLD           |      | completed.                    |        |
|                   | * Order Type: SO                   | A Customer:                   | AACUSTOMER -      | Alta Ace      | Order       | red Qty .:  | 1.00             |      |                               |        |
| Time and Expenses | Order Nbr.: SO00702                | 5 ,0 + Location:              | MAIN - Primary L  | ocation       | P 🖉 Disco   | unt Total:  | 0.55             |      |                               |        |
|                   | Status: Open                       | Contact:                      | Amelia Armstrong  |               | P 🖉 VAT E   | Exempt T    | 0.00             |      |                               |        |
| Finance           | * Date: 3/3/2023                   | <ul> <li>Currency:</li> </ul> | USD ,P 1.00       | ▼ VIEW BAS    | E VAT T     | Taxable T   | 109.45           |      |                               |        |
|                   | * Requested On: 3/3/2023           | <ul> <li>Project:</li> </ul>  | X - Non-Project C | ode.          | P / Tax T   | otal:       | 13.13            |      |                               |        |
| \$ Banking        | Customer Ord                       |                               |                   |               | Order       | r Total:    | 122.58           |      |                               |        |
|                   | External Refer                     | Description:                  |                   |               |             |             |                  |      |                               |        |
| Projects          |                                    |                               |                   |               |             |             |                  |      |                               |        |
| Payables          | DETAILS TAXES                      | COMMISSIONS FINANC            | IAL SHIPPING      | DISCOUNTS     | SHIPMENTS   | PAYMENTS    | RELATIO          | NS T | OTALS ADDRESSES               |        |
|                   | Ů + × CREA                         | TE PAYMENT CREATE P           | REPAYMENT C/      | APTURE VOID C | ARD PAYMENT | Active      |                  | - »  | Not Released:                 | 0.00   |
| Receivables       | alance Status                      | Payment Ref.                  | Payment Method    | Cash Account  | Payment     | t Currency  | Proc. Status     |      | Authorized:                   | 122.58 |
|                   |                                    |                               |                   |               | Amoun       | t           |                  |      | Released:                     | 0.00   |
| Sales Orders      | 0.00 Pending Processing            | fqzs2tb9                      | BRAINTREE         | 10100         | 122.58      | USD         | Pre-Authoriz     | ed   | Total Paid:                   | 122.58 |
|                   |                                    |                               |                   |               |             |             |                  |      | Total Transferr               | 0.00   |
| <b>1</b>          |                                    |                               |                   |               |             |             |                  |      |                               |        |
| Purchases         |                                    |                               |                   |               |             |             |                  |      |                               |        |
| Purchases         |                                    |                               |                   |               |             |             |                  |      | Unpaid Balance:               | 0.00   |

Sales Order Screen

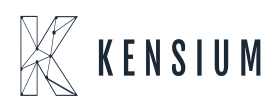

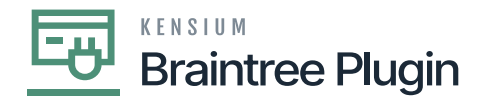

Void

# Transaction Detail For ID: fqzs2tb9

Receipt

Transaction Information

| Merchant                 | Kensium                   |  |  |  |  |  |
|--------------------------|---------------------------|--|--|--|--|--|
| Merchant Account         | kensium                   |  |  |  |  |  |
| Transaction Type         | sale                      |  |  |  |  |  |
| Amount                   | \$122.58 USD              |  |  |  |  |  |
| Transaction Date 🕐       | Mar 03 2023, 05:55 AM CST |  |  |  |  |  |
| Tax Amount               | \$13.13 USD               |  |  |  |  |  |
| Shipping Amount          | \$0.00 USD                |  |  |  |  |  |
| Discount Amount          | \$0.55 USD                |  |  |  |  |  |
| Order ID                 | SO-SO007025               |  |  |  |  |  |
| Status                   | Authorized                |  |  |  |  |  |
| Authorization Expires At | Mar 10 2023, 05:55 AM CST |  |  |  |  |  |
| · · · · · · · · ·        |                           |  |  |  |  |  |

# Authorized Transaction Details on Braintree

• Transaction Information can be viewed at the Braintree site with details of Amount (Order Total) and Tax Amount (Tax Total), Discount Amount (Discount Total), Shipping Amount (Freight Amount), and Customer Order (Purchase Order Number) as per the Level 3 configuration.

| Line Items         |       |          |             |                  |  |  |  |  |
|--------------------|-------|----------|-------------|------------------|--|--|--|--|
| Name               | Kind  | Quantity | Unit Amount | Total Amount     |  |  |  |  |
| Lego 500 piece set | debit | 1.0000   | 110.0000    | \$110.00 USD 🗸 🗸 |  |  |  |  |

# Line Items on Braintree

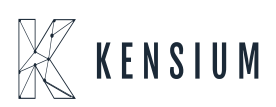

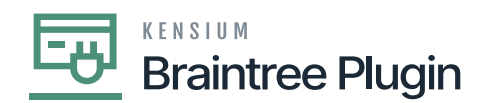

 N Customer Order Nbr at the sales order screen will be replaced with Purchase Order Number in Braintree sandbox and Purchase Order Number will be trimmed to 17 characters if the Customer Order Nbr exceeds in Acumatica.

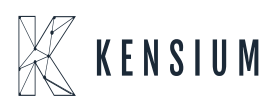